# Your Mission: Use the F-Response Cloud Connector, Robocopy, and Virtual Hard Disk(s) to create simple read-only cloud evidence collections

Note: This guide assumes you have started the F-Response Cloud Connector (FCLDC), and are using a version of Windows that supports creating and attaching VHD(Windows 7+). For more information, please reference the F-Response User Manual.

#### **Step 1: Connect to the Cloud Storage container**

This guide assumes you have already connected to one of more Cloud Storage containers using the F-Response Cloud Connector. Should you have questions on how to do that, please refer to the F-Response Cloud Connector Mission Guide specific to the cloud environment you are looking to access, or the F-Response User Manual.

| 🐳 F-Response®           | Cloud Storage C | onnector - Premium Se | ervices        |                    | _ 🗆 🗵          |
|-------------------------|-----------------|-----------------------|----------------|--------------------|----------------|
| <u>F</u> ile Scan Conne | ct <u>H</u> elp |                       |                |                    |                |
| Connect                 | Messages        | 1                     |                |                    | 1              |
| F-Response Cloud S      | Storage Target  | Description           | Provider       | Connected          | Local Volume 🔺 |
| 🔯 s3-standard           |                 | test                  | Amazon S3      | Connected          | \\.V=:         |
| s3-jumbo                |                 | test                  | Amazon S3      | Inactive           |                |
| s3-empty                |                 | test                  | Amazon S3      | Inactive           |                |
| nobananas.tod           | lay             | test                  | Amazon S3      | Inactive           |                |
| Coorillatesting<br>▲    |                 | tart                  | Amazon \$3     | Inactive           | ▼<br>          |
|                         |                 |                       | HWID:155519668 | Expires: 4/17/2016 | 5.0.1          |

F-Response Cloud Connector attached to an Amazon S3 Bucket

### Step 2: Create a VHD and attach it to your Examiner machine

In order to collect the contents of the newly attached F:\ drive we must create a Virtual Hard Disk using the Computer Management snap-in available in Control Panel -> Administrative Tools. Once the Computer Management snap is open you will find Create VHD<sup>1</sup> in the Action Menu.

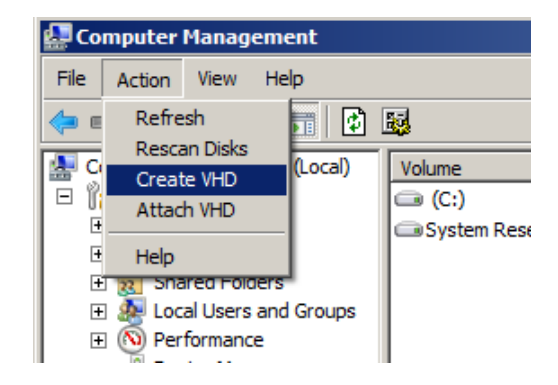

<sup>&</sup>lt;sup>1</sup> VHD or Virtual Hard Disk is a file format which represents a virtual hard disk drive. (http://en.wikipedia.org/wiki/VHD\_%28file\_format%29)

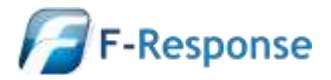

Create a new Virtual Hard Disk (VHD)

The first step in creating a VHD is selecting a location to store the VHD file and selecting either a dynamic or static VHD. In this example we chose a static VHD due to limited resources in our virtual machine.

| Create and Attach Virtual Hard Disk                                                                                                    | × |
|----------------------------------------------------------------------------------------------------|---|
| Specify the virtual hard disk location on the machine.                                                                                                    |   |
| Location:                                                                                                    |   |
| C:\example-container.vhd Browse                                                                                                    |   |
| Virtual hard disk size: 1000 MB                                                                                                    | • |
| Virtual hard disk format<br>O Dynamically expanding                                                                                                    |   |
| The size of this virtual hard disk expands to a fixed maximum size as<br>data is saved to it. The disk size does not compact automatically<br>when data is deleted.                               |   |
| • <u>Fixed size (Recommended)</u>                                                                                                    |   |
| The virtual hard disk uses a fixed amount of space regardless of the<br>amount of the data stored on it. Its default size is the maximum<br>amount of space available on your physical hard disk. |   |
|                                                                                                    |   |
| OK Cancel                                                                                                    |   |

Creating a VHD

Once a VHD is created it must be Initialized using the context menu, then a new Simple Volume must be applied to the VHD.

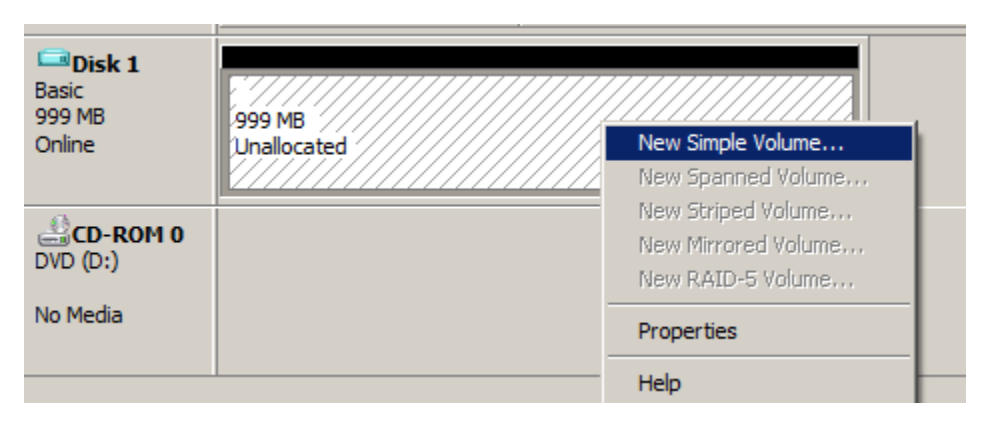

Applying a new simple volume to the VHD

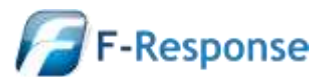

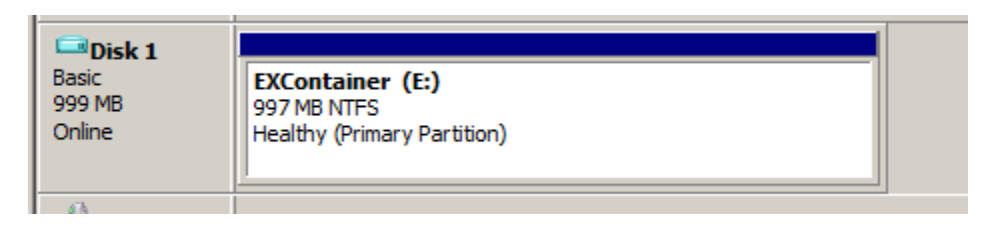

After the volume has been created the VHD is mounted and available for use.

### Step 3: Install Microsoft Robocopy

Skip this step if you already have Microsoft Robocopy installed. However, if not, it is available as part of the Microsoft Windows Server 2003 Resource Kit. You will want to download and install this resource kit from the following link.

http://www.microsoft.com/downloads/details.aspx?familyid=9d467a69-57ff-4ae7-96eeb18c4790cffd&displaylang=en

# Step 4: Use Robocopy to duplicate the contents of the Cloud Connector share

Robocopy is a reasonably straight forward command line copy tool, but, it does possess a very large number of potential flag options. We have included a number of those options below, however this document should not be considered a replacement for any Robocopy usage guidelines presented elsewhere.

In order to instruct Robocopy to perform a simple copy of the data presented by the Cloud Connector, and preserve any file/folder metadata the following command was used.

Robocopy.exe F:\ E:\ /E /COPY:DAT /DCOPY:T

| -Ad                                      | ninistr | ator       | : C:W               | windows's                    | SystemUtion | ulexe                            |         |                                                                                                 | 1× |
|------------------------------------------|---------|------------|---------------------|------------------------------|-------------|----------------------------------|---------|-------------------------------------------------------------------------------------------------|----|
| CINU                                     | ndeu    | ii 🗤       | yzta                | m32)Ba                       | becopy.ext  | FIN EIN                          | /E /COP | VIDAT /DCOPVIT                                                                                  | -  |
| ROBOCOPY :: Robust File Copy for Vindous |         |            |                     |                              |             |                                  |         |                                                                                                 |    |
| Sta                                      | urted   |            | Nee                 | Sep 30                       | 11+47+32    | 2813                             |         |                                                                                                 |    |
| 50                                       | Dest    |            | 11                  |                              |             |                                  |         |                                                                                                 |    |
| 1                                        | liles   |            |                     |                              |             |                                  |         |                                                                                                 |    |
| Opt                                      | ionz    |            | <b></b>             | NR NE                        | /COPY   DAT | /\$C0P¥+T                        | /R11998 | 888 ×V138                                                                                       |    |
| 1001<                                    |         | EXT        | RA I<br>Nou<br>Nou  | Dir<br>Pile<br>File          | 19<br>-1    | F:\<br>E:\\$RECY<br>162<br>162   | LE.BIN  | "SResponse Connery-May2009.doc<br>"SResponse Unite paper_202008.d                               |    |
| 1005<br>1005<br>1005×                    |         | 5.200 S    |                     | File<br>File<br>File<br>File |             | 88296<br>328425<br>368<br>65.8 m |         | alligator — test.jpy<br>CDSplach.ong<br>ceratesmellfiles.psi<br>Episode 32 - The Mecca for Digi |    |
| 1000                                     | h3.     | 4          | Neu                 | Pile<br>Pile                 |             | 195984<br>213584                 |         | P-Response Sunnary-May2009.doc<br>P-Response White paper_202000.do                              |    |
| 1.689                                    |         | 1          | New                 | File.                        |             | 16862                            |         | Freeponse uhttepaper changes.de-                                                                |    |
| 100x<br>100x<br>100x<br>100x             |         |            | Neu<br>Neu<br>Neu   | File<br>File<br>File<br>File |             | 2.5 m<br>1.1 m<br>388<br>558878  |         | P-ResponseGuides.zip<br>Hoadshot.JPG<br>MakeSmallFiles.ps1<br>MG_ConnectToRndyoidTaegetsEE.pd   |    |
| 1980                                     |         |            | Neu                 | File                         |             | 512534                           |         | MissionGalde-FResponseConsultan                                                                 |    |
| 198<                                     | n-H     | ind<br>ppl | eus.<br>Neu<br>e093 | .µdf<br>File<br>€.pdf        |             | 613287                           |         | MissionGaide-FRespecseEnterpris                                                                 |    |

Using Robocopy with basic commands to duplicate the data in the Cloud Connected Volume

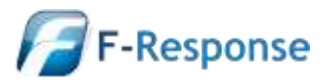

Once complete we can verify the resulting data visually by reviewing the source share and destination VHD.

| ingenier 🕶 Durn                 |                                               |                      |                    |           | a • 🖬 🛙 |
|---------------------------------|-----------------------------------------------|----------------------|--------------------|-----------|---------|
| 👷 Pavorites                     | Nome +                                        | Date modified        | Type               | Size      |         |
| Downloads                       | Skesponse Summery-May2009.doc                 | 8/27/2012 10:29 AM   | DOC File           | 1 KB      |         |
| 3 Recent Places                 | -\$Response White paper_2Q2008.doc            | B/27/2012 10:29 AM   | DOC File           | 1KB       |         |
| Cesktop                         | 🔛 eligator - test                             | 8/27/2012 10:29 AM   | JPEG mage          | 79 KB     |         |
| Ka SkyDrive                     | CDSplash                                      | 8/27/2012 10:29 AM   | PNG mage           | 313 KB    |         |
|                                 | Createsnalfiles                               | 8/27/2012 10:29 AM   | Windows PowerShel  | 188       |         |
| ubraries                        | Episode 32 - The Merca for Digital F.mp3      | B/27/2012 10:29 AM   | MP3 File           | 66,653 KB |         |
| Documents                       | F-Response Summary-May2009.doc                | 8/27/2012 10:29 AM   | DOCIFILE           | 104KB     |         |
| Musc                            | F-Response White paper _202008.doc            | B/27/2012 10:29 AM   | DOC File           | 209 KB    |         |
| Pictures                        | fresponse whitepaper changes                  | 8/27/2012 10:29 AM   | Office Open XML Do | 16 KB     |         |
| a vicio                         | F-ResponseGuides                              | 8/27/2012 10:29 AM   | Compressed (zope   | 2,658 KB  |         |
| Computer                        | = Headshot                                    | 8/27/2012 10:29 AM   | JPEG image         | 1,207 KB  |         |
| Local Disk (C1)                 | 42] MakeSmallPiles                            | 8/27/2012 10:29 AM   | Windows PowerShel  | 1158      |         |
| EXContainer (E:)                | MG_ConnectToAndroidTargetsEE                  | 8/27/2012 10:29 AM   | Adobe Acrobat Doc  | 538 KB    |         |
| 🚍 is3-standard (\\ANALYST) (Fr) | MassonGude-PResponseConsultantEdition-W       | 6/27/2012 10:29 AM   | Adobe Acrobat Doc  | 501 KB    |         |
|                                 | MasionGuide -FResponseEnterpriseEdition-Ap    | 8/27/2012 10:29 AM   | Adobe Acrobat Doc  | 599 KB    |         |
| 🐺 Network                       | MissionGuide-FResponseEnterpriseEdition-Linux | 8/27/2012 10:29 AM   | Adobe Acrobat Doc  | 64430     |         |
|                                 | MasionQuide -FRasponseEnterpriseEdition-Wi    | B/27/2012 10:29 AM   | Adobe Acrohat Doc  | 561.KB    |         |
|                                 | MassonGuides                                  | B/27/2012 10:29 AM   | Compressed (sppe   | 2.658 KB  |         |
|                                 |                                               | A.M.M.M. 10, 10, 101 | +11 + 1.14         | A 40 100  |         |

Amazon S3 hosted storage data presented by the F-Response Cloud Connector

| Computer + EXConta                | ner (El) +                                                                                                    |                    | * (23) Se          | arch EXContainer (E) | 2      |
|-----------------------------------|----------------------------------------------------------------------------------------------------|--------------------|--------------------|----------------------|--------|
| Organize = Include in library = S | hare with   Burn New folder                                                                                                    |                    |                    | () ()                | - 11 0 |
| -                                 | Norre =                                                                                                    | Date modified      | Type               | See                  |        |
| a Downloads                       | -\$Response Summary May2009.doc                                                                                                    | 8/27/2012 10:29 AM | DOC File           | 148                  |        |
| Sill Recent Places                | -SResponse White paper_202008.doc                                                                                                    | 8/27/2012 10:29 AM | DOC Nie            | 3 KB                 |        |
| E Desktop                         | 🔜 aligator - test                                                                                                    | 8/27/2012 10:29 AM | JPEG image         | 79 KB                |        |
| SkyDrive                          | Sector CDSpleet                                                                                                    | 8/27/2012 10:29 AM | PNG image          | 313 K8               |        |
|                                   | (42) createsmalifies                                                                                                    | 8/27/2012 10:29 AM | Windows PowerShel  | 1KB                  |        |
| Libraries                         | Episode 32 - The Mecca for Digital F.mp3                                                                                                    | 8/27/2012 10:29 AM | MP3 File           | 66,653 KB            |        |
| Documents                         | F-Response Summary-May2009.doc                                                                                                    | 8/27/2012 10:29 AM | DOC File           | 304 KB               |        |
| 🗄 🌒 Music                         | F-Response White paper_302008.doc                                                                                                    | 8/27/2012 10:29 AM | DOC File           | 209 KB               |        |
| Pictures                          | fresponse whitepaper changes                                                                                                    | 8/27/2012 10:29 AM | Office Open XML Do | 16 KB                |        |
| III. 📷 Videos                     | I F-ResponseGuides                                                                                                    | 8/27/2012 10:29 AM | Compressed (zppe   | 2,658 KB             |        |
|                                   | C Headshot                                                                                                    | 8/27/2012 10:29 AM | JPEG image         | 1,207 KB             |        |
| Computer                          | di ) MakeSmalFiles                                                                                                    | 8/27/2012 10:29 AM | Windows PowerShel  | 11/3                 |        |
| Den ElCantaner (El)               | MG_ConnectFoAndroidTargetsEE                                                                                                    | 8/27/2012 10:29 AM | Adabe Acrobat Doc  | 538 KB               |        |
| H === s3-standard (VANALYST) (Fr) | MasonGuide FResponseConsultantEdition-Windows                                                                                                    | 8/27/2012 10:29 AM | Adobe Acrobat Doc  | 501 KB               |        |
|                                   | MassonGuide-FResponseEnterpriseEdition-Apple/05X                                                                                                    | 8/27/2012 10:29 AM | Adobe Acrobat Ooc  | 599 KB               |        |
| Stetwork                          | MasionQuide -FRasponseEnterpriseEdition-Linux                                                                                                    | 8/27/2012 10:29 AM | Adobe Acrobat Doc  | 644 KB               |        |
| NATION IN CONTRACTOR              | MissionGuide #ResponseEnterpriseEdition-Windows                                                                                                    | 8/27/2012 10:29 AM | Adobe Acrobat Doc. | 561 KB               |        |
|                                   | MexicorGuides                                                                                                    | 8/27/2012 10:29 AM | Compressed Grope   | 2,658 KB             |        |
|                                   | SupportSudeLEBoverEthemetv3                                                                                                    | 8/27/2012 10:29 AM | Adobe Acrobat Dec  | 446 KB               |        |
| 20 items                          | A CONTRACTOR OF A CONTRACTOR OF |                    |                    | 0.00                 |        |

VHD containing preserved content from the Cloud Connector share

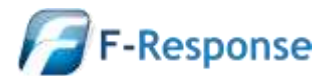

## Step 5: Detach the newly minted VHD and optionally re-attach it read-only

Once the data has been copied to the VHD it can be detached using the Computer Management snap-in (Control Panel->Administrative Tools->Computer Management). Simply select the VHD and right click on it, in the resulting context menu select "Detach VHD".

| <u> ا ا ا ا ا ا ا ا ا ا ا ا ا ا ا ا ا ا ا</u> | New Spanned Volume<br>New Striped Volume<br>New Mirrored Volume<br>New RAID-5 Volume |                                           |
|-----------------------------------------------|--------------------------------------------------------------------------------------|-------------------------------------------|
| Disk 0<br>Basic                               | Convert to Dynamic Disk<br>Convert to GPT Disk                                       | (C:)                                      |
| Online                                        | Offline<br>Detach VHD                                                                | i Healthy (Boot, Page File, Crash Dump, P |
| Disk 1                                        | Properties                                                                           |                                           |
| 999 MB<br>Online                              | Help<br>Healthy (Primary Partition)                                                  |                                           |

Detach VHD is available in the VHD's context menu

| Detach Virtual Hard Disk                                                                                               |
|----------------------------------------------------------------------------------------------------|
| Detaching a virtual hard disk will make it unavailable until it is attached again.<br>Virtual hard disk file location: |
| C:\example-container.vhd                                                                                               |
| Delete the virtual hard disk file after removing the disk.                                                             |
| Deleting the virtual hard disk file will cause all data stored on disk to be permanently lost.                         |
| OK Cancel                                                                                                    |

Be sure to not check the "Delete the virtual hard disk file.." option when detaching the VHD

Once detached a VHD can be reattached to any Windows 7+ system, furthermore it can be re-attached read-only, allowing additional review via other tools without concern for potential modification.

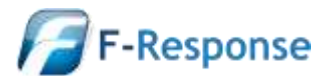

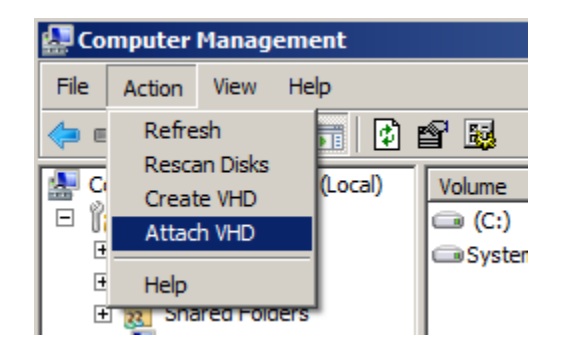

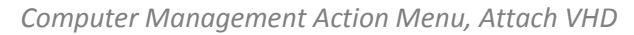

| Attach Virtual Hard Disk                                | ×      |
|---------------------------------------------------------|--------|
| Specify the virtual hard disk location on the computer. |        |
| Location:                                               |        |
| C:\example-container.vhd                                | Browse |
| Read-only.                                              |        |
| ОК                                                      | Cancel |

Be sure to check the "Read-only" option when attaching the VHD

| Computer • ExContain                                             | er (tt.) •                                                                                                    |                                                                                                    | • (3) 54                                                                           | nch EXContainer (E:)                           |  |
|------------------------------------------------------------------|----------------------------------------------------------------------------------------------------|----------------------------------------------------------------------------------------------------|------------------------------------------------------------------------------------|------------------------------------------------|--|
| rganize + 🏹 Open + Burn                                          |                                                                                                    |                                                                                                    |                                                                                    | )册 •                                           |  |
| Pevantes<br>Downloads<br>Recent Places<br>Desktop<br>Storbure    | Name *  Summary way 2009.doc  Sefeesponse White paper_202008.doc  Sefeesponse White paper_202008.doc  Sefeesponse White paper_202008.doc                                                              | Date modified<br>8/27/2012 10:29 AM<br>8/27/2012 10:29 AM<br>8/27/2012 10:29 AM<br>8/27/2012 10:29 AM<br>8/27/2012 10:29 AM | Type<br>DOC File<br>JPEG mage<br>PNG mage                                          | 5/28<br>1 KB<br>79 KB<br>313 KB                |  |
| Ubraries<br>Documents<br>Music<br>Pictures<br>Videos             | Createsmalifies  Episode 32 – The Mesca for Digital F.rep3  F-Response Summary-May2009.doc  F-Response White paper_202008.doc  tesponse whitepaper changes                                            | 8/27/2012 10:29 AM<br>8/27/2012 10:29 AM<br>0/27/2012 10:29 AM<br>8/27/2012 10:29 AM<br>8/27/2012 10:29 AM                  | Windows PowerShel<br>MP3 File<br>DOC File<br>DOC File<br>Office Open XM. Do        | 1 KB<br>66,653 KB<br>104 KB<br>209 KB<br>16 KB |  |
| Computer                                                         | Headshot     MakeSmallFiles                                                                                                    | 8/27/2012 10:29 AM<br>8/27/2012 10:29 AM<br>(Type: Compressed (zpped) F                                                     | JPEG Image<br>alder pws PowerShel                                                  | 1,207 KB                                       |  |
| 도 EXCantainer 준:)<br>모 s3-standard (\\ANALYST) (Fi)<br>에 Network | MS_ConnectToAndroidTargetsEE           MssionGuide FResponseConsultantEdition-Windows           MssionGuide FResponseEnterpriseEdition-AppleOSX           MssionGuide FResponseEnterpriseEdition-Unix | B/27/2012 10:29 AM<br>B/27/2012 10:29 AM<br>B/27/2012 10:29 AM<br>B/27/2012 10:29 AM<br>B/27/2012 10:29 AM                  | 29 AM e Acrobat Doc<br>Adobe Acrobat Doc<br>Adobe Acrobat Doc<br>Adobe Acrobat Doc | 538 KB<br>501 KB<br>599 KB<br>644 KB           |  |
|                                                                  | MissionQuide -FResponseEnterpriseEdition-Windows     MissionQuides     SupportQuideUSBoverEthernetv3                                                                                                  | 8/27/2012 10:29 AM<br>8/27/2012 10:29 AM<br>8/27/2012 10:29 AM                                                              | Adobe Acrobat Doc<br>Compressed (zippe<br>Adobe Acrobat Doc                        | 561 KB<br>2,658 KB<br>446 KB                   |  |

Review the new attached VHD content using any forensic or e-discovery tools.

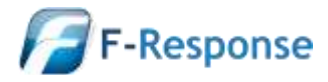